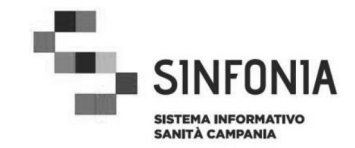

## 4.12. Gestire Dati Straniero non in Regola

## 4.12.1 Generalità

Questa funzionalità permette di effettuare operazioni di visualizzazione, modifica e cancellazione dei dati di un cittadino straniero non in regola. La funzionalità mette a disposizione un'interfaccia grafica per la visualizzazione e gestione dei dati.

## 4.12.2 Istruzioni Operative

La funzionalità viene attivata dalla richiesta di effettuare un'operazione di visualizzazione, modifica o cancellazione dei dati di un cittadino straniero non in regola.

Nell'Area applicativa selezionare la voce 'Gestire straniero non in regola".

E' visualizzata la seguente pagina:

# Pagina: Parametri di ricerca del cittadino straniero

| Anagrafe degli Assistiti 👫 🏭 🕃 🗗                                                                                                    |                                                                                                    |
|----------------------------------------------------------------------------------------------------|----------------------------------------------------------------------------------------------------|
| Identificare cittadino straniero > identifica cittadino straniero                                                                                                    | Last Coolas                                                                                                    |
| Parametri di ricerca del cittadino straniero                                                                                                    |                                                                                                    |
| Dati excisitio       Tipo     selezionare il lipo. •       Codea ki.     •       Staniero     •       Cogrome     •       Data di nascha     •       • Elenco stati esteri     • Elenco completo       • selezionare il luogo di residenza.     • | Note La ricerca deve avvenire specificando almeno uno dei orteri proposti. Qualora la regione di assegnazione selecionata dovesse essere ALTRA REGIONE, non dovranno essere specificati i dali relativi all'azienda sentaria, operatore e data di rilazio del codice. |
| Dati rilascio cadice       Regione di assegnazione       AS operatore       Operatore       Data       /r       /r                                                                                                    |                                                                                                    |
|                                                                                                    |                                                                                                    |

## Figura 30 - Parametri di ricerca del cittadino straniero

L'Operatore inserisce i filtri di ricerca (vedere note) e decide di:

## **Operazioni:**

- 1) cliccare sul pulsante Cerca;
- 2) cliccare sulla **Home Page di Area** (Icona: 'Anagrafe degli Assistiti') per ritornare alla pagina iniziale dell'Area applicativa (Figura 3).

## **Operazione:** <u>Cerca</u>

Se la ricerca ha esito positivo allora è visualizzata la seguente pagina:

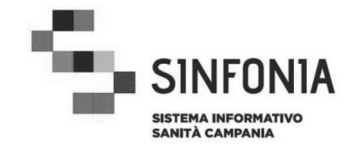

#### Pagina: Elenco cittadini stranieri

| Anagrafe degli Assi                           | istiti 🕋      | # 0 F                                    |                                                                              |   |
|-----------------------------------------------|---------------|------------------------------------------|------------------------------------------------------------------------------|---|
| Identificare cittadino                        | straniero > . | identifica cittadino straniero >         | risultato ricerca                                                            |   |
| Elenco cittadini s<br>Criteri di ricerca:     | stranieri     |                                          |                                                                              | _ |
| Tipo:<br>Codice Id. Strar<br>Data di nascita: | ENI<br>niero: | Cognome:<br>Nome:<br>Luogo di residenza: | Regione di assegnazione:<br>AS operatore:<br>Operatore:<br>Data di rilascio: |   |

Pagine: 1

| Visualizza Mo | difica Cancell | a selezionare ope | erazione |
|---------------|----------------|-------------------|----------|
|---------------|----------------|-------------------|----------|

| Sel. | Codice                                                                                                    | Cognome            | Nome                                                                                                    | Data nascita | Data decesso | Luogo di nascita            |
|------|----------------------------------------------------------------------------------------------------|--------------------|----------------------------------------------------------------------------------------------------|--------------|--------------|-----------------------------|
| •    | BREAKLAND AND AND AND AND AND AND AND AND AND                                                                                                    | 100                | 488                                                                                                    | 01/01/1990   |              | BOSNIA-ERZEGOVINA (REP.)    |
| C    | page and a community                                                                                                    | April and Call     | CORNER OF THE OWNER                                                                                                    | 21/12/1969   |              | NIGERIA                     |
| С    | COLUMN A PROPERTY OF                                                                                                    | Date:              | PROPERTY.                                                                                                    | 01/01/2010   |              | ALBANIA                     |
| 0    | and the second second s | manification       | APUE                                                                                                    | 01/01/1980   |              | AZERBAIJAN (REP.)           |
| С    | STATISTICS COMMITTEE                                                                                                    | PERSONAL PROPERTY. | Number of Contemport                                                                                                    | 06/09/1960   |              | STATI UNITI D'AMERICA (USA) |
| 0    | (registers) presenters (                                                                                                    | 1000               | And a local diversion of the local diversion of the local diversion | 01/01/1950   |              | BOLIVIA                     |
| С    | and other contents of                                                                                                    | station.           | Manager at                                                                                                    | 05/08/1975   |              | BOSNIA-ERZEGOVINA (REP.)    |

-

Pagine: 1

| And Designation |     |     |       |    |          |
|-----------------|-----|-----|-------|----|----------|
| Torn            | 3 3 | 000 | 20171 | ΖН | FICOTO 2 |
| I U III         | a a |     |       |    | IICEICa  |

ADDETTO ANAGRAFE ASSISTIBILI - ASL AVELLINO ACCESSO CON PASSWORD

#### Figura 31 - Elenco cittadini stranieri

#### **Operazioni:**

- 1) cliccare sul pulsante Visualizza, per visualizzare le informazioni dell'assistito selezionato;
- 2) cliccare sul pulsante Modifica, per modificare le informazioni dell'assistito selezionato;
- 3) cliccare sul pulsante Cancella, per cancellare l'assistito selezionato;
- 4) cliccare nella lista **Selezionare operazione...** per gestire altri dati (Visualizzare storico iscrizioni, Registrare Rinnovo Straniero non in Regola, Rilasciare Tesserino Straniero non in Regola, ecc.);
- 5) cliccare sul pulsante **Torna ai criteri di ricerca** per ritornare alla pagina 'Parametri di ricerca del cittadino straniero' (Figura 30).

#### **Operazione:** <u>Visualizza</u>

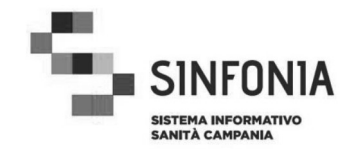

#### Pagina: Visualizzazione dati cittadino straniero

| ipo:                                                                                                    |                                                                     |                                                                                                    |
|----------------------------------------------------------------------------------------------------|---------------------------------------------------------------------|----------------------------------------------------------------------------------------------------|
| Jodice Id. Straniero:<br>Cognome:<br>Iome:<br>iesso:<br>Stato civile:<br>Joata di nascita:<br>Juogo di nascita:<br>Data di decesso:<br>Juogo di residenza: | ENI<br>M<br>SEPARATO/A<br>01/01/1990<br>BOSNIA-ERZEGOVINA<br>(REP.) | Operatore:<br>Data: 27/06/2011<br>AS operatore: BARI<br>Dati ultima iscrizione<br>Data di inizio: 01/06/2011<br>Data di fine: 30/10/2011<br>ASL: 160114 - BA |
| Operatore ultima<br>nodifica:<br>Data di ultima modifica:                                                                                                  | 05/07/2011                                                          |                                                                                                    |

Figura 32 - Visualizzazione dati cittadino straniero

L'Operatore decide di:

#### **Operazioni:**

- 1) cliccare sul pulsante **Torna all'elenco dei cittadini stranieri** per ritornare alla pagina 'Elenco cittadini stranieri' (Figura 31);
- 2) cliccare sulla **Home Page di Area** (Icona: 'Anagrafe degli Assistiti') per ritornare alla pagina iniziale dell'Area applicativa (Figura 3).

## **Operazione:** Modifica

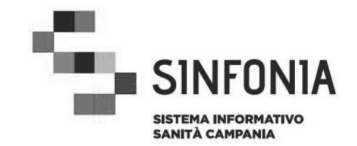

3

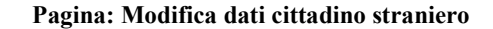

| Anagrafe degli Assisti                                      | * * 9 P                                                                                | SINFONIA* |
|-------------------------------------------------------------|----------------------------------------------------------------------------------------|-----------|
| Identificare cittadino stra                                 | niero > identifica cittadino straniero > risultato ricerca > modificare dati cittadino | straniero |
| Modifica dati cittad                                        | no straniero                                                                           |           |
| Dati cittadino stranio                                      | ro                                                                                     |           |
| Codice Id. Straniero                                        | NUMBER OF STREET                                                                       |           |
| Cognome (*)                                                 |                                                                                        |           |
| Nome (*)                                                    |                                                                                        |           |
| Data di nascita (*)                                         | 01 / 01 / 1990 (gg/mm/aaaa)                                                            |           |
| Sesso (*)                                                   | © <sub>M</sub> C <sub>F</sub>                                                          |           |
| Stato civile (*)                                            | SEPARATO/A                                                                             |           |
| Elenco stati esteri     BOSNIA-ERZEGOV                      | C Elenco completo                                                                      |           |
| Luogo di residenza (*)<br>Data di decesso                   | ROMANIA  V (gg/mm/aaaa)                                                                |           |
| (*) indica che il campo è ol<br>Torna all'elenco dei cittad | bligatorio<br>ni stranieri Conferma                                                    |           |
| ADDETTO ANAGRAFE ASS                                        | STIBILI - ASL AVELLINO                                                                 |           |

Figura 33 - Modifica dati cittadino straniero

L'Operatore, dopo aver modificato i dati, decide di:

#### **Operazioni:**

ACCESSO CON PASSWORD

- 1) cliccare sul pulsante **Conferma**, per modificare le informazioni dell'assistito selezionato;
- 2) cliccare sul pulsante Torna all'elenco dei cittadini stranieri per ritornare alla pagina 'Elenco cittadini stranieri' (Figura 31).

## **Operazione:** Conferma

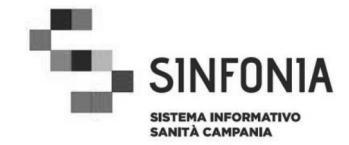

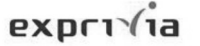

#### Pagina: Modifica dei dati del cittadino straniero effettuata correttamente

| Anagrafe degli Assistiti 😤 🏭 😮 🕞                                                                                                    | SINFONIA <sup>3</sup> |
|----------------------------------------------------------------------------------------------------|-----------------------|
| Identificare cittadino straniero > identifica cittadino straniero > risultato ricerca > modificare dati cittadino straniero > modifica avvenuta |                       |

Modifica dei dati del cittadino straniero effettuata correttamente

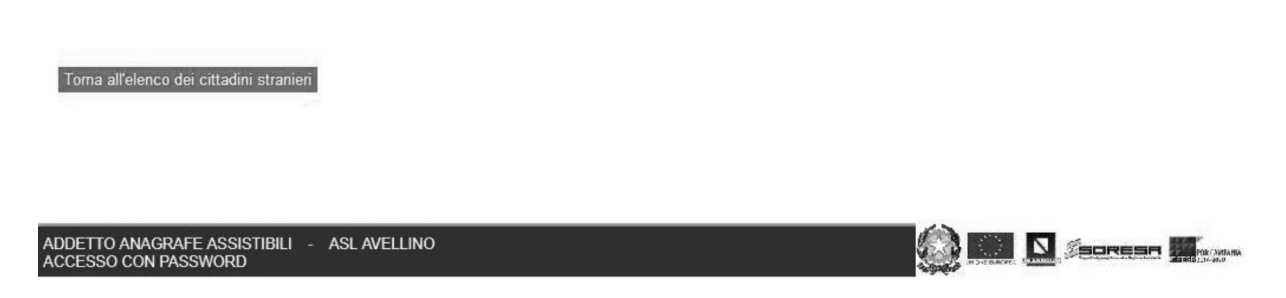

#### Figura 34 - Modifica dei dati del cittadino straniero effettuata correttamente

#### **Operazioni:**

- 1) cliccare sul pulsante **Torna all'elenco dei cittadini stranieri** per ritornare alla pagina 'Elenco cittadini stranieri' (Figura 31);
- 2) cliccare sulla **Home Page di Area** (Icona: 'Anagrafe degli Assistiti') per ritornare alla pagina iniziale dell'Area applicativa (Figura 3).

## **Operazione:** <u>Cancella</u>

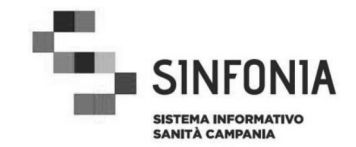

#### Pagina: Cancellazione cittadino straniero

| Dati anagrafici                                      |                             | Dati rilascio codice                                   |     |
|------------------------------------------------------|-----------------------------|--------------------------------------------------------|-----|
| Tipo:<br>Codice Id. Straniero:<br>Cognome:           | ENI                         | Operatore:<br>Data: 27/06/2011<br>AS operatore: BARI   |     |
| Nome:                                                | М                           | Dati ultima iscrizione                                 |     |
| Stato civile:<br>Data di nascita:                    | SEPARATO/A<br>01/01/1990    | Data di inizio: 01/06/2011<br>Data di fine: 30/10/2011 |     |
| Luogo di nascita:                                    | BOSNIA-ERZEGOVINA<br>(REP.) | ASL: 160114 - BA                                       |     |
| Data di decesso:                                     | · Carrow Co. P              |                                                        |     |
| Luogo di residenza:<br>Operatore ultima<br>modifica: | ROMANIA                     |                                                        |     |
| Data di ultima modifica:                             | 19/09/2011                  |                                                        |     |
|                                                      |                             |                                                        |     |
| na all'elenco dei cittadini stranio                  | eri                         | Confe                                                  | rma |

Figura 35 - Cancellazione cittadino straniero

o straniero

L'Operatore decide di:

#### **Operazioni:**

- 1) cliccare sul pulsante Conferma per confermare la cancellazione;
- 2) cliccare sul pulsante **Torna all'elenco dei cittadini stranieri** per ritornare alla pagina 'Elenco cittadini stranieri' (Figura 31).

#### **Operazione:** Conferma

È visualizzata la seguente pagina:

## Pagina: Cancellazione cittadino straniero effettuata correttamente

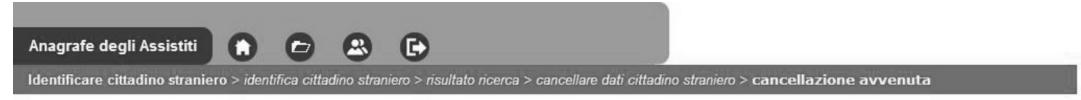

Cancellazione cittadino straniero effettuata correttamente

| ma all'olon | co dei citt | adini stranieri |
|-------------|-------------|-----------------|
| ina ancien  | co uci citt | adim Scamen     |
|             |             |                 |

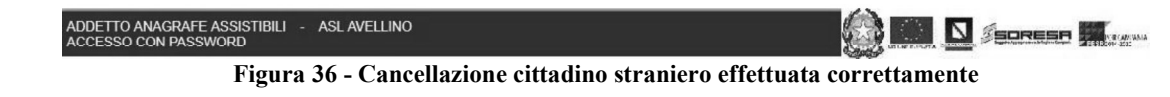

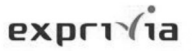

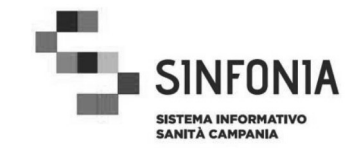

#### **Operazioni:**

- 1) cliccare sul pulsante **Torna all'elenco dei cittadini stranieri** per ritornare alla pagina 'Elenco cittadini stranieri' (Figura 31);
- 2) cliccare sulla **Home Page di Area** (Icona: 'Anagrafe degli Assistiti') per ritornare alla pagina iniziale dell'Area applicativa (Figura 3).

#### **Operazione:** Visualizzare storico iscrizioni

È visualizzata la seguente pagina:

| Anagrafe degli Assistiti                                       | 0                          | 0        | 8          | 0           | ?          | 0         | •                                                                                                    |         |
|----------------------------------------------------------------|----------------------------|----------|------------|-------------|------------|-----------|----------------------------------------------------------------------------------------------------|---------|
| Storico iscrizioni cittad                                      | ero > Ident<br>dino str    | aniero   | dino strar | niero > ris | iltato nce | rca > sto | torico iscrizioni cittadino straniero                                                                                                    |         |
| Dati anagrafici                                                |                            |          |            |             |            |           |                                                                                                    |         |
| Codice Id. Straniero:<br>Cognome:<br>Nome:<br>Data di nascita: | ENI1601                    | 15000000 | 6          |             |            |           |                                                                                                    |         |
| Visualizza selezionare                                         | operazio                   | ne 🔻     | ]          |             |            |           |                                                                                                    | Pagine: |
|                                                                | ASL                        |          |            |             |            |           | Data inizio Data fine                                                                                                    |         |
| Sel.                                                           |                            |          |            |             |            |           | 01/02/2012 28/02/2012                                                                                                    |         |
| Sel.                                                           | BA                         |          |            |             |            |           | 01/01/0010 01/01/0010                                                                                                    |         |
| sel.                                                           | BA<br>BA                   |          |            |             |            |           | 01/01/2012 31/01/2012                                                                                                    |         |
| Sel.                                                           | BA<br>BA<br>BA             |          |            |             |            |           | 21/09/2012 31/01/2012 31/01/2012 31/01/2012                                                                                                    |         |
| Sel.                                                           | BA<br>BA<br>BA<br>BA       |          |            |             |            |           | 01/01/2012         31/01/2012           21/09/2011         31/12/2011           01/12/2010         01/02/2011                                         |         |
| Sel.                                                           | BA<br>BA<br>BA<br>BA<br>FG |          |            |             |            |           | 01/01/2012         31/01/2012           21/09/2011         31/12/2011           01/12/2010         01/02/2011           01/02/2010         01/08/2010 |         |

| ADDETTO ANAGRAFE ASSISTIBILI | ASL AVELLINO                                       |  |
|------------------------------|----------------------------------------------------|--|
|                              | Figura 37 - Storico iscrizioni cittadino straniero |  |

#### **Operazioni:**

- 1) cliccare sul pulsante **Visualizza**, per visualizzare le informazioni di dettaglio sull'iscrizione selezionata per il cittadino straniero i cui dati personali sono riepilogato in alto a sinistra;
- cliccare nella lista Selezionare operazione... per gestire altri dati o inizializzare ulteriori funzionalità (Acquisire/Rimuovere documento, ecc.);
- 3) cliccare sul pulsante **Torna all'elenco dei cittadini stranieri** per ritornare alla pagina 'Elenco cittadini stranieri'.

#### **Operazione:** Visualizza

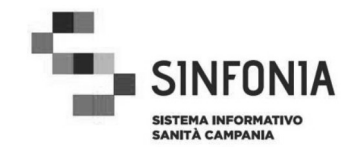

#### Pagina: Visualizzazione dati iscrizione cittadino straniero

| Anagrafe degli Assistiti 👔 🗗 🕿 🖺                                                                                                    | 2 8 6                                                                                                    |
|----------------------------------------------------------------------------------------------------|----------------------------------------------------------------------------------------------------|
| Identificare cittadino straniero > identifica cittadino straniero > ris                                                                                                    | ultato ricerca > storico iscrizioni cittadino straniero > visualizzare dati iscrizione cittadino straniero |
| Visualizzazione dati iscrizione cittadino straniero                                                                                                    |                                                                                                    |
| Dati anagrafici                                                                                                    | 1                                                                                                    |
| Codice Id. Straniero: EN1601150000006<br>Cognome:<br>Nome:<br>Data di nascita:                                                                                                    |                                                                                                    |
| Dati iscrizione                                                                                                    |                                                                                                    |
| ASL: BA<br>Data inizio: Division 10/02/2012<br>Data registrazione inizio: Division 20/02/2012<br>Utente registrazione inizio: 20/02/2012<br>Data registrazione fine: 19/03/2012<br>Utente registrazione fine: Documento acquisito: Categoria firmato.bt/ |                                                                                                    |
| Toma a storico iscrizioni                                                                                                    |                                                                                                    |
| ADDETTO ANAGRAFE ASSISTIBILI - ASLAVELLINO                                                                                                    |                                                                                                    |
| ACCESSO CON PASSWORD                                                                                                    | alizzazione deti icenizione sittadine stranicus                                                            |

Figura 38 - Visualizzazione dati iscrizione cittadino straniero

L'Operatore decide di:

#### **Operazioni:**

- cliccare sul pulsante Torna a storico iscrizioni per ritornare alla pagina ' Storico iscrizioni cittadino straniero '
- 2) cliccare sul link associato alla voce "Documento acquisito" al fine di consultare il documento firmato per il periodo di validità del tesserino STP/ENI;
- 3) cliccare sulla **Home Page di Area** (Icona in alto: 'Anagrafe degli Assistiti') per ritornare alla pagina iniziale dell'Area applicativa (Figura 3).

#### **Operazione:** <u>Acquisire documento</u>

La funzionalità ha inizio quando l'Operatore decide di importare nella base dati di Sinfonia il documento firmato per ciascun periodo di validità del tesserino STP/ENI. Il sistema mostra l'interfaccia specifica che consente all'Operatore di effettuare il caricamento.

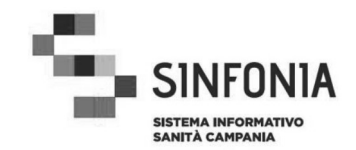

#### Pagina: Acquisizione documento

| dentificare cittadino straniero > identifica cittadino straniero >                                                                                                    |                                                      |                                |  |
|----------------------------------------------------------------------------------------------------|------------------------------------------------------|--------------------------------|--|
| dentineare enauno stamero y identinoa ontadino otramero y i                                                                                                    | isultato ricerca > storico iscrizioni cittadino stra | niero > acquisizione documento |  |
| Acquisizione documento                                                                                                    |                                                      |                                |  |
| Dati anagrafici                                                                                                    |                                                      |                                |  |
| Codice Id. Straniero: EN1601140000970<br>Cognome:<br>Nome:<br>Data di nascita: 01/01/2012                                                                                                    |                                                      |                                |  |
| Dati iscrizione                                                                                                    |                                                      |                                |  |
| ASL: BA<br>Data inizio: 01/10/2012<br>Data registrazione inizio: 09/10/2012<br>Utente registrazione inizio:<br>Data fine: 31/12/2012<br>Data registrazione fine: 09/10/2012<br>Utente registrazione fine: |                                                      |                                |  |
| Documento allegato                                                                                                    |                                                      |                                |  |
|                                                                                                    | Sfoglia_                                             |                                |  |
| Indietro                                                                                                    | Conferma                                             |                                |  |
|                                                                                                    |                                                      |                                |  |
|                                                                                                    |                                                      |                                |  |
|                                                                                                    |                                                      |                                |  |
|                                                                                                    |                                                      |                                |  |

Figura 39 - Acquisizione documento iscrizione cittadino straniero

## **Operazioni:**

- 1) cliccare sul pulsante Sfoglia, per selezionare il file da caricare;
- 2) cliccare sul pulsante Conferma, per confermare il file selezionato;
- 3) cliccare sul pulsante **Indietro** per ritornare all'elenco dei periodi iscrizione per il cittadino straniero selezionato;
- 4) cliccare sulla **Home Page di Area** (Icona in alto: 'Anagrafe degli Assistiti') per ritornare alla pagina iniziale dell'Area applicativa (Figura 3).

## **Operazione:** Sfoglia

È visualizzata la seguente finestra di selezione del file:

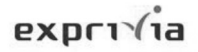

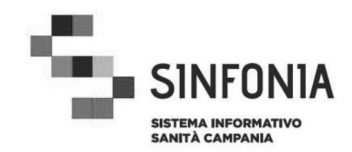

#### Pagina: Upload file

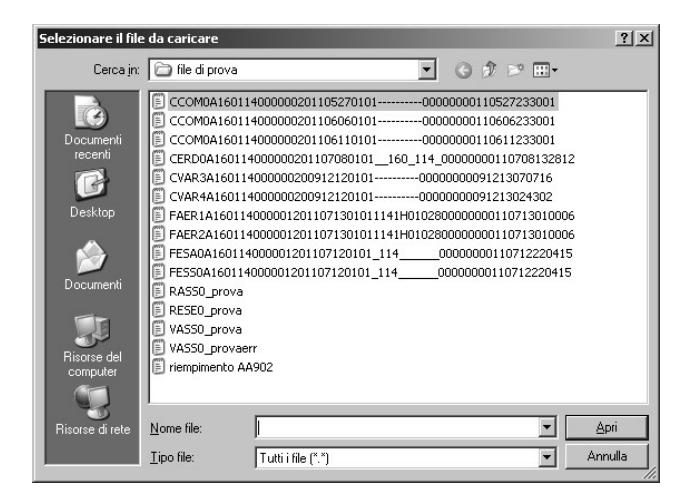

Figura 40 - Upload file

#### **Operazioni:**

1) selezionare il file e cliccare sul pulsante Apri.

## **Operazione:** Conferma

E' visualizzata la seguente pagina:

#### Pagina: Esito acquisizione documento

| Anagrafe degli Assistiti                        | 0          | 0            | 8          | 6           | ?           | 0           | c            |                  |                                       |               |            |             |            |  |                      |
|-------------------------------------------------|------------|--------------|------------|-------------|-------------|-------------|--------------|------------------|---------------------------------------|---------------|------------|-------------|------------|--|----------------------|
| Identificare cittadino strani                   | ero > iden | tifica citta | dino stran | iero > risı | iltato rice | erca > stor | ico iscrizio | ni cittadino str | raniero > acqu                        | uisizione doc | umento > a | cquisizione | e avvenuta |  |                      |
| Acquisizione docume                             | nto effe   | ttuata       | corrett    | amente      | e           |             |              |                  |                                       |               |            |             |            |  |                      |
|                                                 |            |              |            |             |             |             |              |                  |                                       |               |            |             |            |  |                      |
|                                                 |            |              |            |             |             |             |              |                  |                                       |               |            |             |            |  |                      |
|                                                 |            |              |            |             |             |             |              |                  |                                       |               |            |             |            |  |                      |
|                                                 |            |              |            |             |             |             |              |                  |                                       |               |            |             |            |  |                      |
|                                                 |            |              |            |             |             |             |              |                  |                                       |               |            |             |            |  |                      |
|                                                 |            |              |            |             |             |             |              |                  |                                       |               |            |             |            |  |                      |
|                                                 |            |              |            |             |             |             |              |                  |                                       |               |            |             |            |  |                      |
| Indietro                                        |            |              |            |             |             |             |              |                  |                                       |               |            |             |            |  |                      |
|                                                 |            |              |            |             |             |             |              |                  |                                       |               |            |             |            |  |                      |
| ADDETTO ANAGRAFE ASSIST<br>ACCESSO CON PASSWORD | Tibili     | ASL AVEL     | LINO       |             |             |             |              |                  |                                       |               |            |             |            |  | SECURA<br>1920 - 200 |
|                                                 |            | E            | 4          | 1 4         |             |             |              |                  | · · · · · · · · · · · · · · · · · · · | 4             | 4          | 4           | 4 -        |  |                      |

Figura 41 - Acquisizione documento effettuata correttamente

L'Operatore decide di:

#### **Operazioni:**

- 1) cliccare sul pulsante **Indietro** per ritornare all'elenco dei periodi iscrizione del cittadino straniero selezionato;
- 2) cliccare sulla **Home Page di Area** (Icona in alto: 'Anagrafe degli Assistiti') per ritornare alla pagina iniziale dell'Area applicativa (Figura 3).

#### **Operazione:** <u>Rimuovere documento</u>

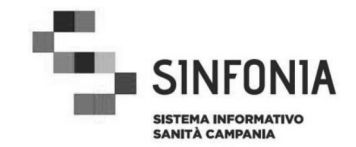

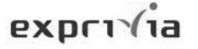

La funzionalità ha inizio quando l'operatore decide di rimuovere dalla base dati di Sinfonia il documento firmato per un determinato periodo di validità del tesserino di un STP/ENI. Il sistema mostra l'interfaccia specifica che consente all'operatore di poter rimuovere il documento.

E' visualizzata la seguente pagina:

#### Pagina: Rimozione documento

| Anagrafe degli Assistiti 👔 🗗 🔝 🖺                                                                                                    | 2 8 6                                              |                          |                                |
|----------------------------------------------------------------------------------------------------|----------------------------------------------------|--------------------------|--------------------------------|
| Identificare cittadino straniero > identifica cittadino straniero > risul                                                                                           | ato ricerca > storico iscrizioni cittadino stranie | v > rimozione documento  |                                |
| Rimozione documento                                                                                                    |                                                    |                          |                                |
| Dati anagrafici                                                                                                    |                                                    |                          |                                |
| Codice Id. Straniero: ENI1601140000970<br>Cognome:<br>Nome:<br>Data di nascita: 01/01/2012                                                                          |                                                    |                          |                                |
| Dati iscrizione<br>ASL: EA<br>Data inizio: 01/10/2012                                                                                                    |                                                    |                          |                                |
| Data registrazione inizio: 09/10/2012<br>Utente registrazione inizio:<br>Data fine: 31/12/2012<br>Data registrazione fine: 09/10/2012<br>Utente registrazione fine: |                                                    |                          |                                |
| Documento allegato                                                                                                    |                                                    |                          |                                |
| tessenno tirmato.png                                                                                                    |                                                    |                          |                                |
| Indietro                                                                                                    | Conferma                                           |                          |                                |
| ADDETTO ANAGRAFE ASSISTIBILI - ASL AVELLINO                                                                                                    |                                                    |                          |                                |
| ACCESSO CON PASSWORD                                                                                                    | aziona dagumanta igani                             | ziono oittadino stuanion | A MARKEN THE ADDRESS IN MARKEN |

Rimozione documento iscrizione cittadino straniero

#### **Operazioni:**

- 1) cliccare sul pulsante Conferma, per confermare l'eliminazione del documento associato;
- 2) cliccare sul pulsante Indietro per ritornare all'elenco dei periodi iscrizione per il cittadino straniero selezionato;
- 3) cliccare sulla Home Page di Area (Icona in alto: 'Anagrafe degli Assistiti') per ritornare alla pagina iniziale dell'Area applicativa (Figura 3).

## **Operazione:** Conferma

|                                                          | _                | _            | _           |             | Pagi        | na: E      | Esito rimozione documento                                     |                     |
|----------------------------------------------------------|------------------|--------------|-------------|-------------|-------------|------------|---------------------------------------------------------------|---------------------|
| Anagrafe degli Assistiti                                 | 0                | G            | 8           | 6           | ?           | 0          | c                                                             |                     |
| Identificare cittadino stranie                           | ero > iden       | tifica citta | idino strar | niero > ris | ultato rice | erca > sto | rico iscrizioni cittadino straniero > rimozione documento > o | pperazione avvenuta |
| Rimozione documento                                      | effett           | uata co      | orrettai    | mente       |             |            |                                                               |                     |
|                                                          |                  |              |             |             |             |            |                                                               |                     |
|                                                          |                  |              |             |             |             |            |                                                               |                     |
|                                                          |                  |              |             |             |             |            |                                                               |                     |
|                                                          |                  |              |             |             |             |            |                                                               |                     |
|                                                          |                  |              |             |             |             |            |                                                               |                     |
|                                                          |                  |              |             |             |             |            |                                                               |                     |
|                                                          |                  |              |             |             |             |            |                                                               |                     |
| Indietro                                                 |                  |              |             |             |             |            |                                                               |                     |
|                                                          |                  |              |             |             |             |            |                                                               |                     |
|                                                          |                  |              |             |             |             |            |                                                               |                     |
| ADDETTO ANAGRAFE ASSIST<br>ACCESSO CON PASSWORD          | ibili - <i>i</i> | ASL AVEL     | LINO        |             |             |            |                                                               |                     |
| Figura 43 - Rimozione documento effettuata correttamente |                  |              |             |             |             |            |                                                               |                     |

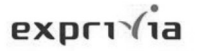

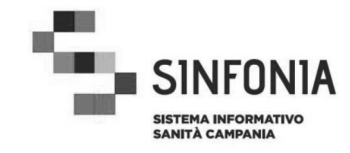

## **Operazioni:**

- 1) cliccare sul pulsante **Indietro** per ritornare all'elenco dei periodi iscrizione del cittadino straniero selezionato;
- 2) cliccare sulla **Home Page di Area** (Icona in alto: 'Anagrafe degli Assistiti') per ritornare alla pagina iniziale dell'Area applicativa (Figura 3).